## CONFIGURAR O ACESSO À INTERNET MÓVEL USANDO O CARTÃO SIM, NO PC TIPO II DA INSYS (ALUNOS DO 5.º AO 9.º ANO)

Os computadores da Insys tipo II têm o modem de internet incorporado no equipamento. Após a introdução do cartão no computador é necessário configurar a rede.

## O meu cartão é da VODAFONE.

Como adicionar a APN?

- 1. Definições > Rede e Internet > Telemóvel > Opções avançadas e **configurar o perfil APN.**
- 2. Clicar em adicionar um APN.
- Escrever os dados:
  Perfil: Vodafone
  APN: ensino.vodafone.pt

Carrega **aplicar este perfil** e **guardar. Reiniciar** o computador.

## O meu cartão é da NOS.

- 1. Definições > Rede e Internet > Telemóvel > Opções avançadas e configurar o perfil APN.
- 2. Clicar em **adicionar um APN**.
- Escrever os dados:
  Perfil: NOS
  APN: mineducacao

Carrega **aplicar este perfil** e **guardar. Reiniciar** o computador.

## O meu cartão é da MEO.

- 1. Definições > Rede e Internet > Telemóvel > Opções avançadas e configurar o perfil APN.
- 2. Clicar em adicionar um APN.
- Escrever os dados: Perfil: MEO APN:

Carrega **aplicar este perfil** e **guardar. Reiniciar** o computador.

Podes ligar ou desligar o acesso à internet através dos dados móveis clicando no botão "Celular" na lista de redes disponíveis.

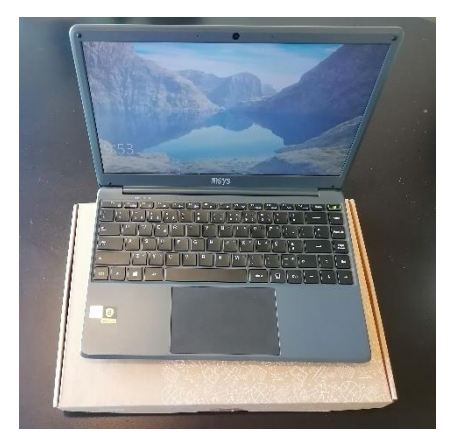